## When a Parent Teacher Conference is created you will receive an Email Invitation with the Date and Times of the Event. To Register you <u>MUST</u> Login to the Family Portal

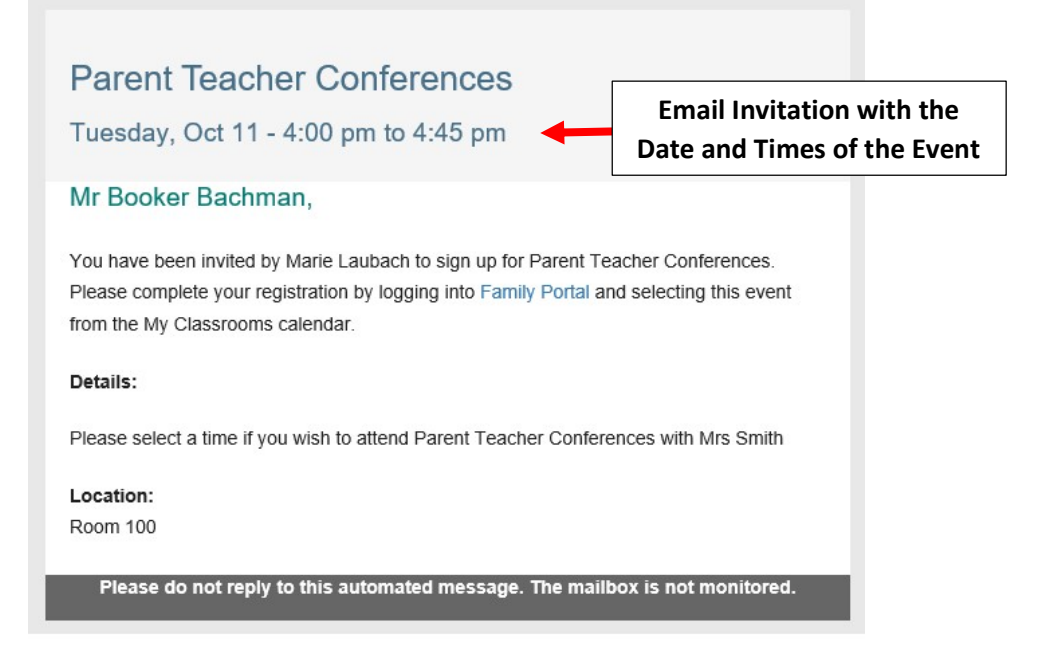

Once logged into the Family Portal Select Calendar from the Main Menu. Verify the Correct Month/Year is selected

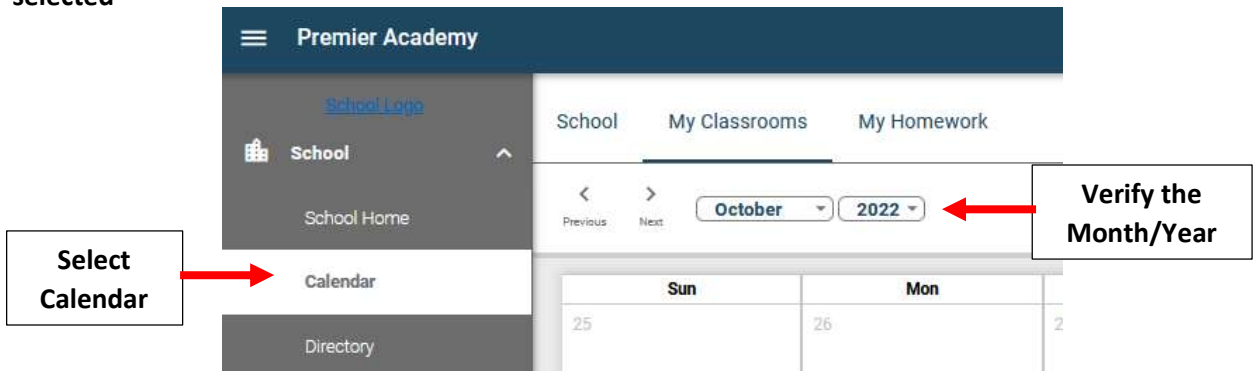

## Select the Event on the Calendar to Open

| Sun | Mon | Tue                            | Wed             |
|-----|-----|--------------------------------|-----------------|
| 25  | 26  | 27                             | 28              |
| 2   | 3   | 4                              | 5               |
| 9   | 10  | 11<br>Parent Teacher           | 12 Select Event |
|     |     | Conferences (Marie<br>Laubach) | to Open         |

## **Once Open, Select Register**

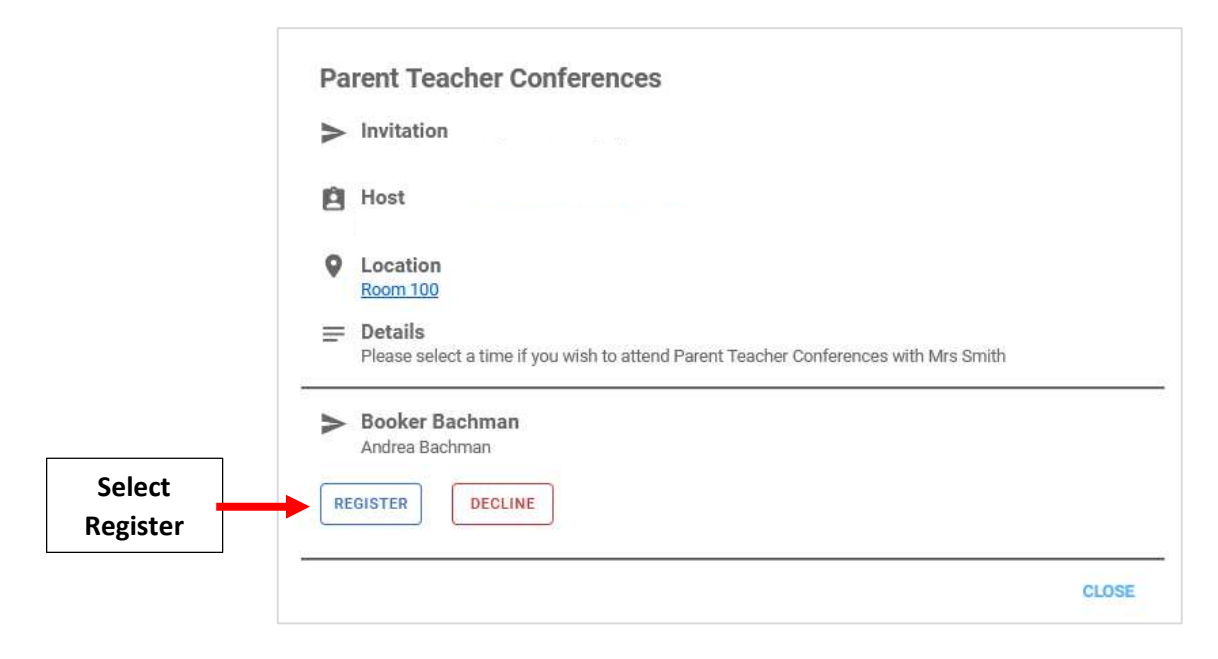

Select Day and Time and Click Register. \*\*Please Note: Only One Time Slot Can be Selected \*\*

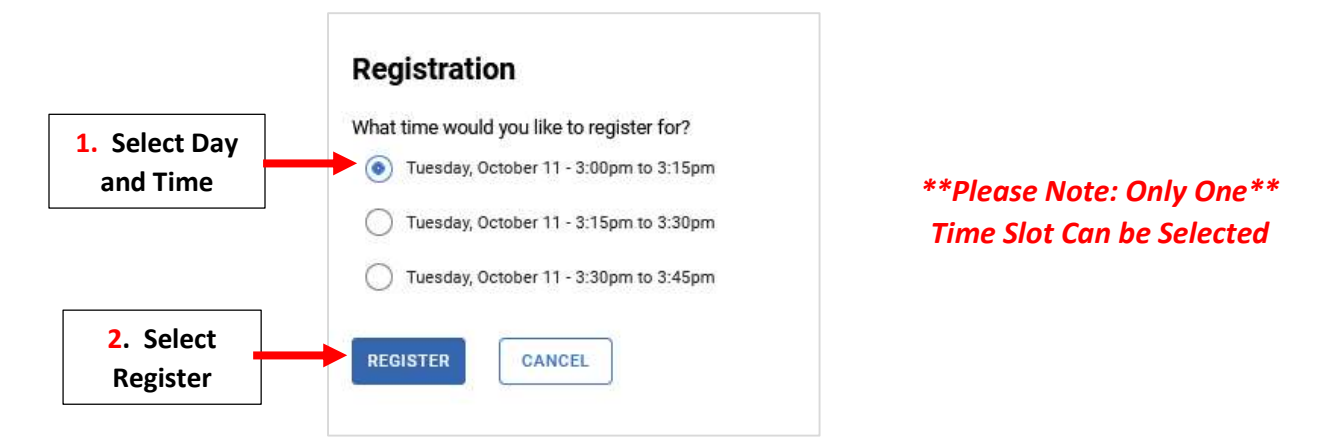

You see the following Confirmation. Select Change Registartion to Change your Time or Cancel Registration to Delete your Registration. Select Close to Close

|                                              | <ul> <li>Parent Teacher Conferences</li> <li>Tuesday, October 11 - 3:00pm to 3:15pm</li> </ul> |                                         |
|----------------------------------------------|------------------------------------------------------------------------------------------------|-----------------------------------------|
|                                              | 🖆 Host                                                                                         |                                         |
|                                              | Cocation<br>Room 100                                                                           |                                         |
|                                              | Details     Please select a time if you wish to attend Parent Teacher Conference               | nces with Mrs Smith                     |
|                                              | Booker Bachman                                                                                 |                                         |
| Select Change Registartion<br>to Change Time | CHANGE REGISTRATION CANCEL REGISTRATION                                                        | Select Cancel<br>Registration to Delete |
|                                              | Select Close t                                                                                 | o Close                                 |

## You will receive Email Confirmtaion of your Event Regisration

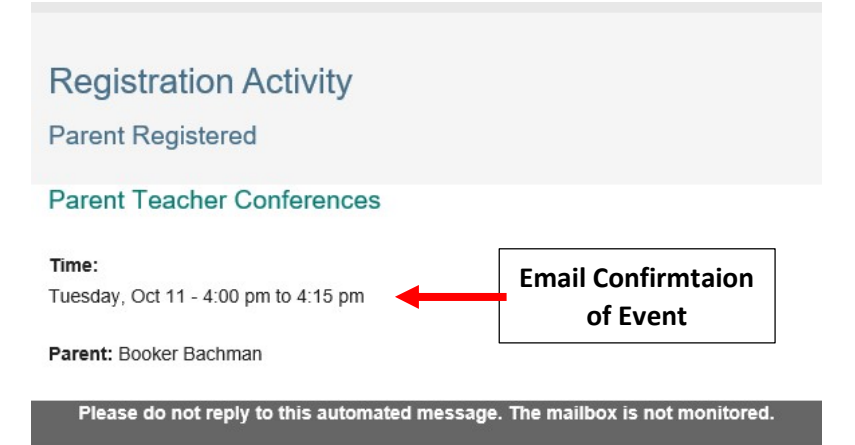